<u>ഭരണഭാഷ- മാത്വഭാഷ</u>

പൊഇവിദ്യാഭ്യാസ ഡയറക്ടറ്റടെ കാര്യാലയം, ഹയർസെക്കന്ററി വിഭാഗം ഹൗസിംഗ് ബോർഡ് ബിൽഡിംഗ്സ്, ശാന്തിനഗർ, തിരുവനന്തപുരം Email ld: dirdhse.dge@kerala.gov.in ഫോൺ നമ്പർ : 0471 2325868

#### HSE/5034/2023-Ad C6

# സർക്കലർ

തീയതി : 08-09-2023

പൊതുവിദ്യാഭ്യാസ വകപ്പ്-ഹയർസെക്കന്ററി വിഭാഗം-ജീവനക്കാര്യം-dhsetransfer വിഷയം : വെബ് സൈറ്റ് update ചെയ്യന്നത് — സംബന്ധിച്ച്.

ഗവൺമെന്റ് ഹയർ സെക്കന്ററി സ്കൂൾ അദ്ധ്യാപകരുടെ താഴെ സൂചിപ്പിക്കുന്ന വിവരങ്ങൾ അടിയന്തിരമായി ബന്ധപ്പെട്ട പ്രിൻസിപ്പൽമാർ 12/09/2023 ന് വൈകിട്ട് 5 മണിക്ക് മുൻപായി dhse transfer site ൽ update ചെയ്യേണ്ടതാണ്.

- പ്രിൻസിപ്പൽ ട്രാൻസ്പർ മൂലം excess ആയ അധ്യാപകരുടെ പുനർവിന്യാസത്തിനുശേഷം മാത്രമേ ട്രാൻസ്പർ ലഭ്യമായിട്ടുള്ള പ്രിൻസിപ്പൽമാരെ നിലവിലത്തെ സ്ക്കളുകളിൽ ജോയിൻ ചെയ്യിക്കാൻ കഴിയുകയുള്ളൂ . ആയതിനാൽ ഇത്തരം സ്ക്കളുകളിലെ സീനിയർ മോസ്റ്റ് HSST യുടെ വിവരങ്ങളും, പ്രിൻസിപ്പൽമാർ നിലവിലില്ലാത്ത സ്ക്കളുകളിലെ Principal in charge ന്റെ വിവരങ്ങളും( പേര്, പെൻ, വിഷയം,ഫോൺ നം .) Institutional Level Approval Role നൽ കന്നതിലേക്ക് transferadc2@gmail.com എന്ന mail ID ലേക്ക് അറിയിക്കേണ്ടതാണ്.
- Institutional Level Approver ID ലഭിക്കുന്ന അധ്യാപകർ profile option ൽ ഉള്ള Employee എന്ന icon ൽ നിന്നും Institutional Level Approver എന്ന icon ലേക്ക് switch ചെയ്യാൽ മാത്രമേ ടി സ്കൂളിലെ എല്ലാ അധ്യാപകരുടെയും വിവരങ്ങൾ update ചെയ്യാൻ സാധിക്കുകയുള്ള.
- 2023 ലെ എച്ച്.എസ്.എസ്.റ്റി/എച്ച്.എസ്.എസ്.റ്റി (ജൂനിയർ) തസ്തികകളിൽ നിന്നും റിട്ടയർ ചെയ്ത അദ്ധ്യാപകരെ 'retirement' എന്ന relieving reason നൽകി dhse transfer site ൽ നിന്നും അടിയന്തിരമായി വിടുതൽ ചെയ്യിക്കേണ്ടതാണ്.
- എച്ച്.എസ്.എസ്.റ്റി/എച്ച്.എസ്.എസ്.റ്റി (ജ്മനിയർ) തസ്തികകളിൽ നിന്നും relieve ചെയ്ത് മറ്റ് വകപ്പകളിൽ ജോലിയിൽ പ്രവേശിച്ച അദ്ധ്യാപകരെ dhse transfer ൽ 'left service' എന്ന ഓപ്ഷൻ നൽകി വിടുതൽ ചെയ്യിക്കേണ്ടതാണ്.
- Death/Promotion/LWA എന്നിവ മുഖാന്തിരമുള്ള relieving വിവരങ്ങളും ബന്ധപ്പെട്ട പ്രിൻസിപ്പൽ dhse transfer ൽ update ചെയ്യേണ്ടതാണ്.
- എച്ച്.എസ്.എസ്.റ്റി ജൂനിയർ റ്റു എച്ച്.എസ്.എസ്.റ്റി തസ്തികമാറ്റ നിയമനം ലഭ്യമായി ഇനിയും റിലീവ് ചെയ്യാത്ത അദ്ധ്യാപകരെ നിലവിലെ സ്തുളിൽ (dhse transfer site) ൽ നിന്നും റിലീവ് ചെയ്തശേഷം ചുവടെ ചേർത്തിട്ടുള്ള e mail ld കളിൽ അറിയിക്കേണ്ടതാണ്. റിലീവ് ചെയ്ത

അദ്ധ്യാപകർ തസ്തികമാറ്റം ലഭ്യമായ സ്കൂളുകളിൽ ജോയിൻ ചെയ്യിക്കുന്നതിനു വേണ്ട നടപടികൾ സ്വീകരിക്കേണ്ടതാണ്. ആയത് സാധ്യമല്ലാത്തപക്ഷം പ്രസ്തുത വിവരം അതാത് വിഷയങ്ങളുമായി ബന്ധപ്പെട്ട e-mail id കളിൽ അറിയിക്കേണ്ടതാണ്.

- LWA/Deputation ൽ നിന്നും തിരികെ സർവ്വീസിൽ പുന്നപ്രവേശിച്ചിട്ടുള്ള അദ്ധ്യാപകരെ dhse transfer site ൽ conditional status നൽകി join ചെയ്യിക്കേണ്ടതാണ്.
- LWA/Deputation എടുത്തിട്ടുള്ള അദ്ധ്യാപകരുടെ ടി കാലയളവ് സർവ്വീസ് വിവരങ്ങളിൽ രേഖപ്പെടുത്താതിരിക്കുവാൻ ബന്ധപ്പെട്ട പ്രിൻസിപ്പൽമാർ ശ്രദ്ധിക്കേണ്ടതാണ്.(Appendix XII A,B,C & Rule 88 എന്നിവ പ്രകാരമുള്ള ലീവുകൾ മാത്രം)
- പി.എസ്.സി മുഖേന നേരിട്ടുള്ള നിയമനം ലഭിച്ച അദ്ധ്യാപകരുടെ സർവ്വീസ് ഡീറ്റെയിൽസിൽ 1<sup>st</sup> സ്കൂളിലെ Order Date, PSC Advice Date ആണെന്ന് ഉറപ്പ് വരുത്തേണ്ടതാണ്. By transfer/HSST Jr to HSST മുഖേന നിയമിതരായവരുടെ order date appointment order date ആയിരിക്കും.
- നിലവിൽ HSST തസ്തികയിൽ ജോലി ചെയ്തു വരുന്ന അധ്യാപകർക്ക് മുൻകാല HSST JR സർവീസ് ഉണ്ടെങ്കിൽ previous employment details-ൽ അപ്ഡേറ്റ് ചെയ്യേണ്ടതാണ്.
- <u>Posting Status General transfer ന്റെ സമയത്ത common ആയി മാറ്റുന്നത് ആയിരിക്കും. ആയത്</u> വൃക്തിപരമായി അറിയിക്കേണ്ടതില്ല.
- 26/09/2022 ലെ സ.ഉ (കൈ) നം. 22/2022/ഉ.ഭ.പ.വ നമ്പർ സർക്കാർ ഉത്തരവ് പ്രകാരം Special Disability ഉള്ള ഭിന്നശേഷിക്കാരായ കട്ടികളുടെ രക്ഷിതാക്കൾക്ക് പൊതുസ്ഥലംമാറ്റത്തിൽ പരിരക്ഷ നൽകിയിട്ടുണ്ട്. ആയതിലേക്ക് Special Disability ഉള്ള കട്ടികളുടെ മാതാപിതാക്കളായ അദ്ധ്യാപകർ സമർപ്പിച്ച രേഖകൾ ബന്ധപ്പെട്ട് പ്രിൻസിപ്പൽ പരിശോധിച്ച് ഉറപ്പ് വരുത്തി Dhse transfer site ൽ (current Employment details ൽ) രേഖപ്പെടുത്തേണ്ടതാണ്.

കേന്ദ്ര സർക്കാരിന്റെ 08/10/2018 ലെ 42011/3/2014 Estt (Res) നമ്പർ ഓഫീസ് മെമ്മോറാണ്ടത്തിൽ പ്രതിപാദിച്ചിട്ടുള്ള Disabilities മാത്രം ബാധകം.

• Dhse transfer site ലെ അദ്ധ്യാപകരുടെ വിവരങ്ങൾ Advice Date, Appointment date ഓരോ സ്ക്ലൂളിലേയും സർവ്വീസ് വിവരങ്ങൾ എന്നിവ ബന്ധപ്പെട്ട അദ്ധ്യാപകർ, പ്രിൻസിപ്പൽമാർ പരിശോധിച്ച് ഉറപ്പവരുത്തേണ്ടഇം, പ്രസ്തുത വിവരങ്ങളിൽ അപാകതകൾ കണ്ടെത്തുന്ന പക്ഷം ആയത് പരിഹരിക്കുന്നതിനു വേണ്ട നടപടികൾ സ്വീകരിക്കേണ്ടഇമാണ്. Dhse transfer site ൽ രേഖപ്പെടുത്തിയിരിക്കുന്ന വിവരങ്ങൾ സത്യസന്ധമായിരിക്കണം. ആയതിന്റെ പൂർണ ഉത്തരവാദിത്തം ബന്ധപ്പെട്ട അദ്ധ്യാപകർക്കം, പ്രിൻസിപ്പാളിനും ആയിരിക്കുന്നതാണ്. ആയതിൽ ആക്ഷേപം കണ്ടെത്തുന്നപക്ഷം മേൽ പേർക്കെതിരെ നടപടികൾ സ്വീകരിക്കുന്നതാണ്.

സർവ്വീസ് വിവരങ്ങൾ പരിശോധിക്കേണ്ട വിധം

Step 1

- www.dhsetransfer.kerala.gov.in ൽ username (mobile no), Password എന്നിവ നൽകി ലോഗിൻ ചെയ്യുക.
- മുൻപ് ഉപയോഗിച്ചിരുന്ന പാസ്വേർഡ് തന്നെ ഉപയോഗിക്കാവുന്നതാണ്. പുതിയതായി login ചെയ്യുന്നവർ ക്ക് forgot password option നൽകി പുതിയ പാസ്വേർഡ് create ചെയ്ത ശേഷം മാത്രമേ തുടർന്നുള്ള പേള്ളകളിലേയ്ക്ക് പ്രവേശിക്കാൻ സാധിക്കുകയുളള.
- ആവശ്യമെങ്കിൽ എല്ലാ അധ്യാപകർക്കും forgot password option നൽകി പാസ്വേർഡ് reset ചെയ്യാവുന്നതാണ്.
- ഇപ്രകാരം ലോഗിൻ ചെയ്യാൻ സാധിക്കാത്തവർ അതത് വിഷയങ്ങൾക്ക് നേരെ ചേർത്തിട്ടുള്ള email ID യിൽ സ്കൾ കോഡ്, പേര്, പെൻ, ഫോൺ നമ്പർ എന്നിവ സഹിതം അറിയിക്കുക.

#### Step 2 (For teachers)

- ലോഗിൻ പൂർത്തിയാവുമ്പോൾ തെളിയുന്ന വിൻഡോയിൽ ' My Profile' എന്ന ടാബ് സെലക്ട് ചെയ്ത് പ്രൊഫൈൽ വിശദാംശങ്ങൾ എല്ലാം പരിശോധിക്കേണ്ടതാണ്.
- ഏതെങ്കിലും വിശദാംശങ്ങൾ തിരുത്തേണ്ടതുണ്ടെങ്കിൽ ആയവ വിൻഡോയിൽ ഏറ്റവും താഴെയായി കാണിച്ചിരിക്കുന്ന 'correction' ഓപ്ഷൻ വഴി തെളിയുന്ന message box- ൽ രേഖപ്പെടുത്തി save ചെയ്യുക. തിരുത്തലുകൾ ആവശ്യമില്ലാത്തവർ 'confirm' സെലക്ട് ചെയ്ത് 'yes' നൽകക.

#### Step 3 (for Institution Level Approver)

 Institution Level Approver (ILA) ലോഗിനിൽ കയറി അതത് പ്രിൻസിപ്പൽമാർ (ആദ്യമായാണ് ലോഗിൻ ചെയ്യുന്നതെങ്കിൽ പുതിയ പാസ്വേർഡ് നൽകിയെങ്കിൽ മാത്രമേ തുടർന്നുളള പേളുകളിലേയ്ക്ക് പ്രവേശിക്കുകയുളളൂ). Menu ഓപ്ഷനിൽ നിന്നും Employee Management സെലക്ട് ചെയ്ത് മുഴുവൻ അധ്യാപകരുടെയും പ്രൊഫൈൽ പരിശോധിക്കേണ്ടതാണ്.

ഉദാ:- Employee Management വിൻഡോയിൽ ഓരോ അധ്യാപകന്റെയും നേരെയുളള Menu ഓപ്ഷൻ സെലക്ട് ചെയ്ത്, തെളിയുന്ന ലിസ്റ്റിൽ നിന്നും 'Manage Employee' സെലക്ട് ചെയ്യുക.

- പ്രൊഫൈലിൽ തന്നിരിക്കുന്ന മുഴ്യവൻ വിശദാംശങ്ങളും Institution Level Approver സൂക്ഷ്മ പരിശോധന നടത്തി ഉറപ്പാക്കേണ്ടതാണ്. വിൻഡോയുടെ വലതു വശത്തുളള 'correction required' സെലക്ട് ചെയ്യുമ്പോൾ പ്രസ്തുത അധ്യാപകൻ പ്രൊഫൈൽ പരിശോധിച്ച വേളയിൽ കണ്ടെത്തിയ തിരുത്തലുകൾ രേഖപ്പെടുത്തിയിട്ടുണ്ടാവും. ആയവ പരിശോധിച്ച് തിരുത്തപ്പെടേണ്ടതാണെങ്കിൽ മാത്രം തിരുത്തലുകൾ വരുത്തി "update' ചെയ്യുക.
- മുഴ്യവൻ തിരുത്തലുകളും വരുത്തി update ചെയ്തശേഷം ലിസ്റ്റിൽ ഏറ്റവും താഴെയുളള 'Data Corrections Done' സെലക്ട് ചെയ്ത് 'Yes' നൽകുക. എങ്കിൽ മാത്രമേ പ്രൊഫൈൽ കറക്ഷൻ നടന്നതായി കാണിക്കുകയുളള.

#### Step 4 (For teachers)

 Institution Level Approver (ILA) തിരുത്തലുകൾ വരുത്തിയശേഷം അതത് അധ്യാപകർ സ്വന്തം ലോഗിനിൽ കയറി പ്രൊഫൈൽ വീണ്ടും പരിശോധിച്ച് തിരുത്തലുകൾ വരുത്തിയിട്ടുണ്ട് എന്ന് ബോധ്യപ്പെടേണ്ടതാണ്. ഇടർന്ന് <sup>4</sup>Confirm Data <sup>7</sup> സെലക്ട് ചെയ്ത് <sup>4</sup>Yes <sup>7</sup> നൽകിയെങ്കിൽ മാത്രമേ പ്രൊഫൈൽ updation പൂർത്തിയാകകയുളള.

കറിപ്പ് 1 : Institution Level Approver (ILA) ലോഗിനിൽ ' Data Correction Done' നൽകിയെങ്കിൽ മാത്രമേ പ്രൊഫൈൽ കറക്ഷൻ നടന്നതായി കണക്കാക്കകയുള്ള.

2 : അധ്യാപകർക്ക് സ്വന്തം പ്രൊഫൈൽ വഴി correction സാധ്യമല്ല. Institution Level Approver (ILA) ക് മാത്രമേ ആയത് സാധിക്കകയുളളൂ. Institution Level Approver (ILA) കറക്ഷൻ നടത്തിയ ശേഷം അധ്യാപകരുടെ പ്രൊഫൈലിൽ നിന്നും 'confirm data' നൽ കിയെങ്കിൽ മാത്രമേ പ്രൊഫൈൽ അപ്ഡേഷൻ പൂർത്തിയാവുകയുളളൂ.

• Site updation പൂർത്തിയാക്കാൻ കഴിയാത്ത അദ്ധ്യാപകരുടെ വിവരങ്ങൾ സംബന്ധിച്ച പരാതികൾ [Name, School Code, Subject, Principal's Phone No., Employee Code No. എന്നിവ ഉൾപ്പെടെ] പ്രിൻസിപ്പൽമാർ ചുവടെ ചേർത്തിട്ടുള്ള

| е | mail        | ID | കളിലേക്ക് | റിപ്പോർട്ട്   | ചെയ്യേണ്ടതാണ് |
|---|-------------|----|-----------|---------------|---------------|
| ~ | · · · · can |    | @         | Cherry Cherry |               |

| SI.No. | Subject                                                                                                    | Mail Id                   |
|--------|----------------------------------------------------------------------------------------------------|---------------------------|
| 1      | Hindi, Arabic, Urdu, Tamil, Geology                                                                            | transferadc1@gmail.com    |
| 2      | Botany, Sociology, Philosophy,<br>Kannada, Psychology, Islamic<br>History, Music, Electronics, Home<br>Science | transferadc2@gmail.com    |
| 3      | Social Work, Political Science,<br>History, Gandhian studies                                                   | transferadc3@gmail.com    |
| 4      | Economics, Statistics, Russian,<br>German                                                                      | transferadc4@gmail.com    |
| 5      | Malayalam, Sanskrit, Journalism,<br>Anthropology                                                               | transferadc5@gmail.com    |
| 6      | Zoology, Computer Science                                                                                      | transferadc6@gmail.com    |
| 7      | Geography                                                                                                    | transferadb1hse@gmail.com |
| 8      | Mathematics                                                                                                    | transferadb2@gmail.com    |

| 9  | Commerce  | transferadb3@gmail.com |
|----|-----------|------------------------|
| 10 | English   | transferadb4@gmail.com |
| 11 | Chemistry | transferadb5@gmail.com |
| 12 | Physics   | transferadb6@gmail.com |

സീനിയർ അഡ്മിനിസ്ട്രേറ്റീവ്ഓഫീസർ